P2P User Guide

# **Invoice to Contract**

**SAP Ariba Standard Accounts** 

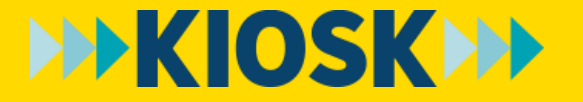

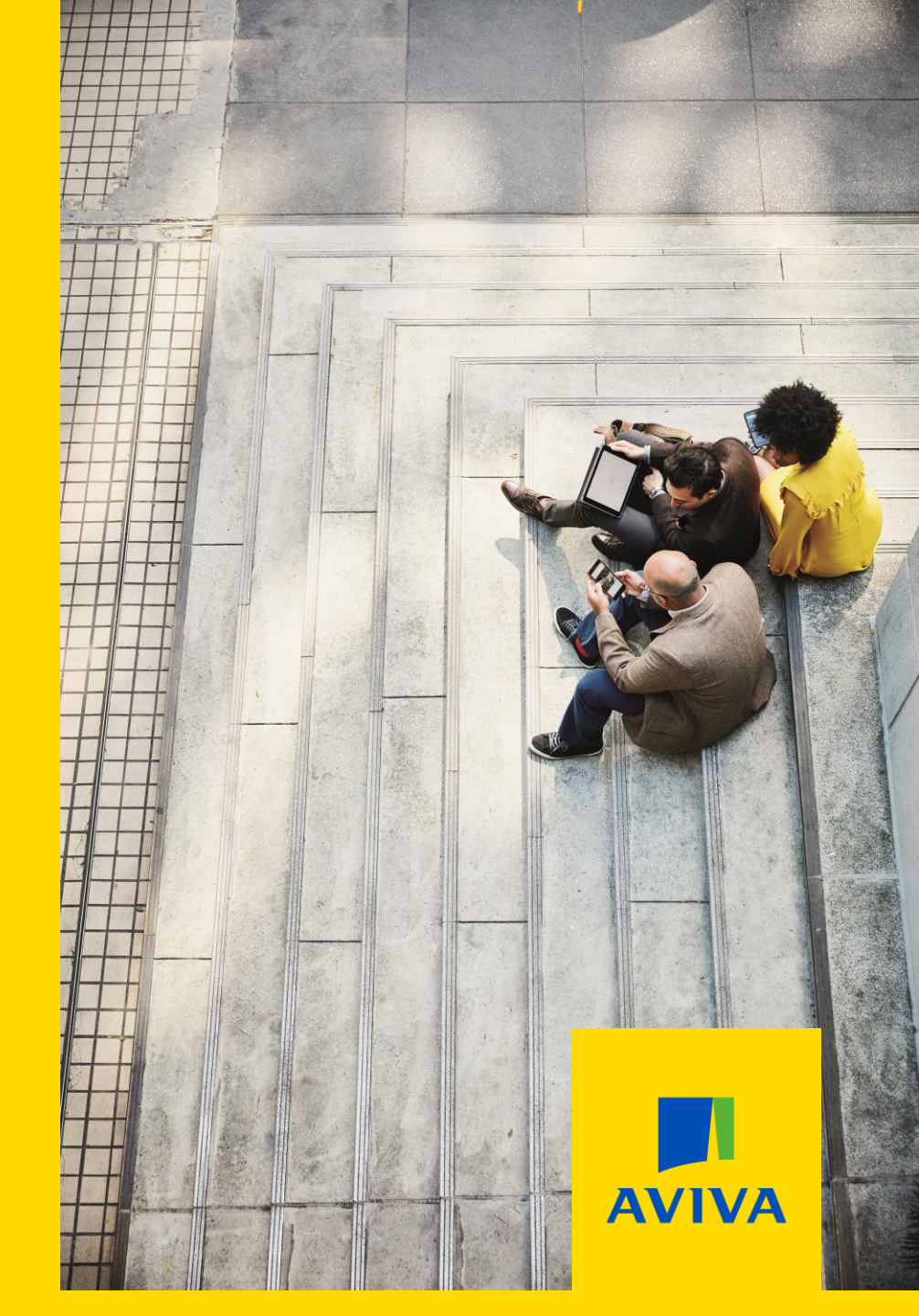

## Index

| Торіс                            | Slide |
|----------------------------------|-------|
| Logging into your account        | 4     |
| <u>Creating invoices</u>         | 5     |
| Creating credit memos            | 15    |
| <u>Checking invoice statuses</u> | 18    |
| Managing invoice rejections      | 22    |

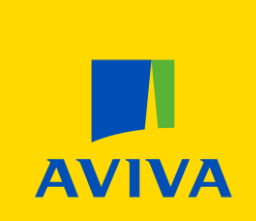

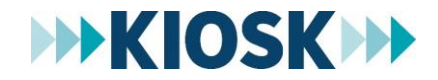

Aviva: Internal

## **Standard Account Process: Invoice to Contract**

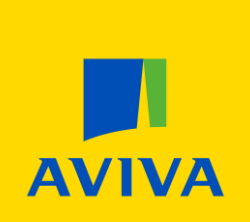

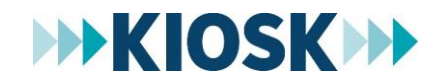

Aviva: Internal

### Log into your account

- 1. Visit **supplier.ariba.com** enter your **User Name** and **Password**
- 2. Click the **Login** button to access your account

|   | SAP Ariba <u> </u>                          |  |
|---|---------------------------------------------|--|
|   | Supplier Login                              |  |
|   | User Name                                   |  |
|   | Password                                    |  |
| 2 | Login                                       |  |
|   | Having trouble logging in?                  |  |
|   | New to Ariba?<br>Register Now or Learn More |  |
|   | Is your company registered?<br>Search       |  |

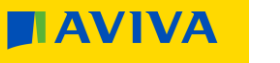

- 3. Click Create
- 4. Select **Contract Invoice** from the dropdown list
- 5. If you invoice multiple buyers, select **Aviva** from the list of customers
- 6. Click **Next**

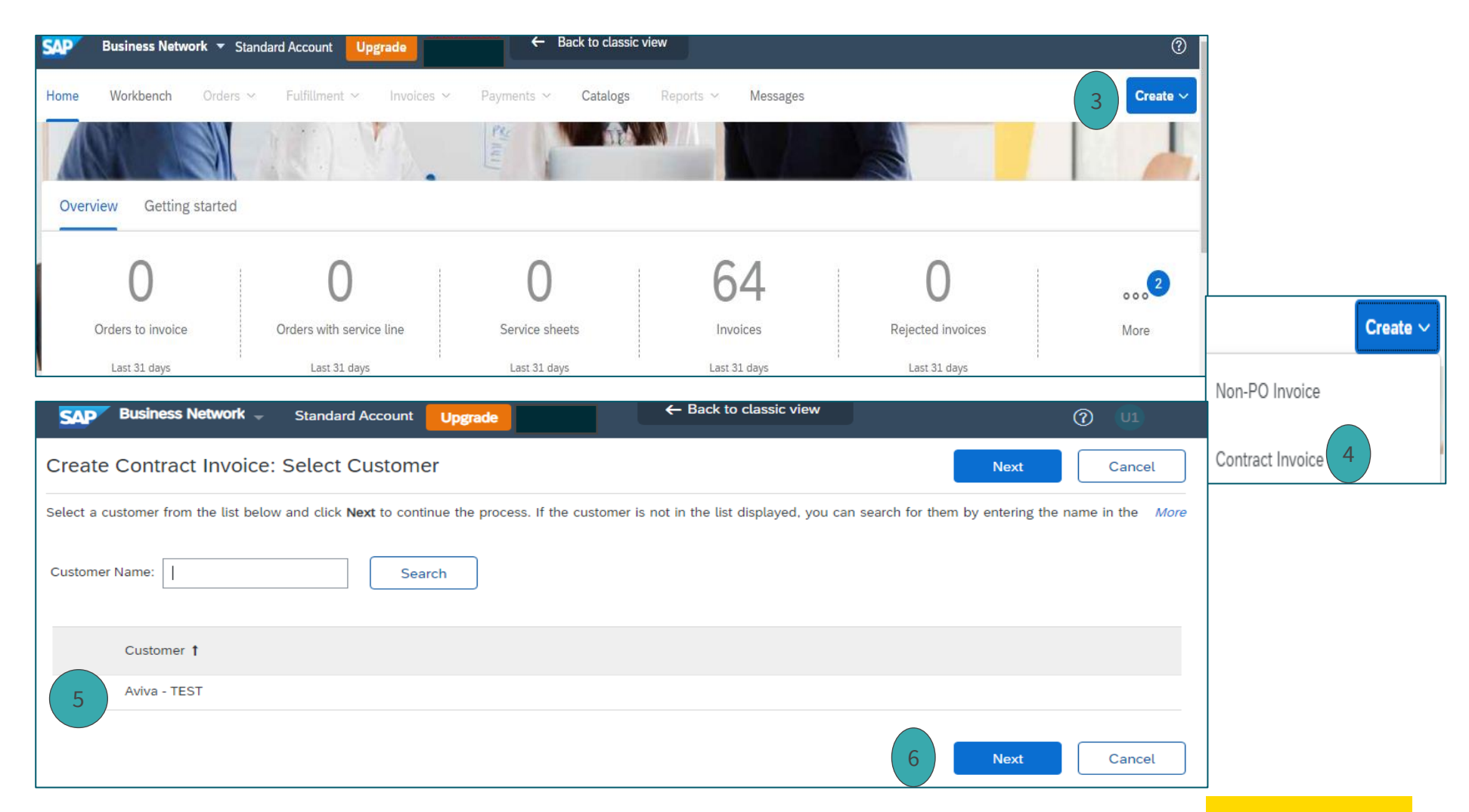

- 7. Select the Business Unit Address child1
- 8. Click **Next**

| Г |             |                                                                                    |            | 8    |            |       |
|---|-------------|------------------------------------------------------------------------------------|------------|------|------------|-------|
|   | Contra      | ct Invoice: Select Customer Contract Site                                          |            | Next | Cancel Pre | vious |
|   | Select whic | h Business Unit Address you want to access and click Next to continue the process. |            |      |            |       |
|   |             |                                                                                    |            |      |            |       |
|   |             | Business Unit Address 1                                                            | Contact    |      |            |       |
| 7 |             | child1                                                                             | Aviva      |      |            |       |
|   | 0           | GSE                                                                                | Aviva IT   |      |            |       |
|   | $\bigcirc$  | GSEDEV5                                                                            | Aviva      |      |            |       |
|   | $\bigcirc$  | IGL83U                                                                             | Aviva-Test |      |            |       |
|   | $\bigcirc$  | IGL84R                                                                             | Aviva-T    |      |            |       |
|   | $\bigcirc$  | IGL84T                                                                             | Aviva Test |      |            |       |
|   | $\bigcirc$  | IGL85R                                                                             | Aviva-Test |      |            |       |
|   | $\bigcirc$  | IGL85T                                                                             | Aviva Test |      |            |       |

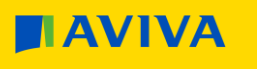

- 9. Click [select] to view a list of Aviva contracts
- 10. Locate the applicable contract and click **Select**

| Create Contract Invoice: Select Contract                                                                                   | Prev Next Cancel            |
|----------------------------------------------------------------------------------------------------|-----------------------------|
| Enter the information requested in the fields below. Required fields are indicated with an asterisk (*). Click Next to con | tinue creating the invoice. |
| Contract: * (no value) [ select ] 9                                                                                        |                             |
| Invoice #: *                                                                                                    |                             |
| Invoice Date: *                                                                                                    |                             |
| Sold To Email:                                                                                                    |                             |
| Payment Terms: (no value) [ select ]                                                                                       |                             |
| Ship From: Payment St                                                                                                    | nip To: 🛛 (no value) 🗸 🗸    |
| Bill To: (no value)                                                                                                    |                             |
|                                                                                                    |                             |
|                                                                                                    | Prev Next Cancel            |
| Choose Value for Contract                                                                                                  |                             |
| ID Title Effective Date Expiration Date Status †                                                                           |                             |
| C3622 (CW1942246) DR-CA-UAT-CTC4 Mon, 1 Jun, 2020 Wed, 2 Jun, 2021 Open Select                                             | 10                          |
|                                                                                                    |                             |

- 11. Enter the Invoice # (special characters +-\_@/\.=\* are allowed as well)
- 12. Enter an **Invoice Date** (Backdating is not permitted)
- 13. Select the correct **Ship To** address for the goods or services being provided to Aviva. The Province Code will be used to validate that the correct tax is being applied
- 14. Click Next

| Create Contract Invoid             | e: Select Contract                                   |                                              |                   | Prev    | Next   | Cancel |
|------------------------------------|------------------------------------------------------|----------------------------------------------|-------------------|---------|--------|--------|
| Enter the information requested in | the fields below. Required fields are indicated with | an asterisk (*). Click Next to continue crea | ting the invoice. |         |        |        |
| Contract:                          | * C3622 [ select ]                                   |                                              |                   |         |        |        |
| Invoice #:                         | *                                                    | 11                                           |                   |         |        |        |
| 12 Invoice Date:                   | *                                                    |                                              |                   |         |        |        |
| Sold To Email:                     |                                                      |                                              |                   |         |        |        |
| Payment Terms:                     | 30 Net [ select ]                                    |                                              |                   |         |        |        |
| Ship From:                         | Site 1                                               | 13                                           | Ship To: (no v    | alue)   | $\sim$ | ]      |
| Bill To:                           | Aviva Canada Inc 🗸 🗸                                 |                                              |                   |         |        |        |
|                                    |                                                      |                                              |                   | Prev 14 | Next   | Cancel |

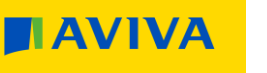

- 15. On the Additional Fields screen ensure Aviva appears in the **Choose Address** field
- 16. Verify that your **Bill From** address is correct, as it will be used to determine whether overseas and/or withholding taxes should be applied
- 17. Click View/Edit Addresses to make changes

| <pre>textual Fields</pre>                                                                                                    |                        |                                         |                     |                     |                                               |                     |                                           |                        |
|----------------------------------------------------------------------------------------------------|------------------------|-----------------------------------------|---------------------|---------------------|-----------------------------------------------|---------------------|-------------------------------------------|------------------------|
| Internation Ody, He action is regarded from the castome:       Supplier Retures:                                                                                                    | Additional Fields      |                                         |                     |                     |                                               |                     |                                           |                        |
| Spejer Accourt D #   Service Stat Date: Suppler Active Name Suppler Active Name Sup                                                                                                    | Information Only. N    | o action is required from the customer. |                     |                     |                                               |                     |                                           |                        |
| Cutorer Reference:<br>Suppier Reference:<br>Prymer Nite:<br>Suppier Reference:<br>Prymer Nite:<br>Suppier Reference:<br>Nereich<br>Medica<br>Unted Kingdom<br>Ente:<br>Nereich<br>Medica<br>Unted Kingdom<br>Ente:<br>Nereich<br>Medica<br>Unted Kingdom<br>Nereich<br>Medica<br>Unted Kingdom<br>Nereich<br>Medica<br>Unted Kingdom<br>Nereich<br>Medica<br>Unted Kingdom<br>Nereich<br>Medica<br>Unted Kingdom<br>Nereich<br>Medica<br>Unted Kingdom<br>Nereich<br>Medica<br>Unted Kingdom<br>Nereich<br>Medica<br>Unted Kingdom<br>Nereich<br>Medica<br>Unted Kingdom<br>Nereich<br>Medica<br>Unted Kingdom<br>Nereich<br>Medica<br>Unted Kingdom<br>Nereich<br>Medica<br>Unted Kingdom<br>Nereich<br>Medica<br>Unted Kingdom<br>Nereich<br>Medica<br>Unted Kingdom<br>Nereich<br>Medica<br>Medica<br>Med | Supplier Account ID #: |                                         | Service Start Date: |                     |                                               |                     |                                           |                        |
| Suppler Reference:<br>Prymert Noz:<br>Suppler C-LUKTON-Suppler1<br>Norkich<br>Norkich<br>Norki                   | Customer Reference:    |                                         | Service End Date:   |                     |                                               |                     |                                           |                        |
| suppier Reterne:<br>Pyrnet Nor:<br>Sopier V-UATONSappier1<br>Norking<br>Unled Kingdon<br>BII From: V-UATONSappier1<br>Norking<br>Unled Kingdon<br>BII From: V-UATONSappier1<br>Norking<br>Unled Kingdon<br>Canda<br>Enall<br>Vervetor Accesses<br>Vervetor Accesses<br>Vervetor                                                                                                    | ousioner reference.    |                                         | ourree and pase.    | 24                  |                                               |                     |                                           |                        |
| Payment Nore:<br>Supplie: CALART-ON-Supplie:<br>Norvich<br>United Kingdom<br>Bill From: CALART-ON-Supplie:<br>Norvich<br>Norvich<br>Norvich<br>Norvich<br>Norvich<br>Norvich<br>United Kingdom<br>Compared Compared Comp                                                                                                    | Supplier Reference:    |                                         |                     |                     |                                               |                     |                                           |                        |
| Supplier: CAURT-ON-Supplier:<br>Norvich<br>United Kingdom  If for: CAURT-ON-Supplier:<br>Norvich<br>Norvich<br>N                       | Payment Note:          |                                         |                     |                     |                                               |                     |                                           |                        |
| Norvich<br>Norvich<br>Norvich<br>Norvich<br>United Kingdom    BI From: CAUKTONSapple1   Marcham ON<br>Canada Email:   VewEDT ADDRESSE                                                                                                    | Supplier:              | CA-UAT-ON-Supplier1                     | 15 Choose Address   | Aviva Canada Inc    | ~                                             | View/Edit Addresses |                                           |                        |
| NoteX Rugdon  III Fior CAUTON Supples  III Fior CAUTON Supples  III Fior CAUTON Supples  III Fior CAUTON Supples  III Fior CAUTON Supples  IIII Fior CAUTON Supples  IIII Fior CAUTON Supples  IIII Fior CAUTON Supples  IIII Fior CAUTON Supples  IIII Fior CAUTON Supples  IIII Fior CAUTON Supples  IIII Fior CAUTON Supples  IIII Fior CAUTON Supples  IIIII Fior CAUTON Supples  IIIII Fior CAUTON Supples  IIIII Fior CAUTON Supples  IIII Fior CAUTON Supples  IIIII Fior CAUTON Supples  IIIII Fior CAUTON Supples  IIIIII Fior CAUTON Supples  IIIII Fior CAUTON Supples  IIIII Fior CAUTON Supples  IIIII Fior CAUTON Supples  IIIIII Fior CAUTON Supples  IIIIII Fior CAUTON Supples  IIIIIIII Fior CAUTON Supples  IIIIIIIIIIIIIIIIIIIIIIIIIIIIIIIIIII                                                                                                    |                        | Norwich                                 | Customer:           | Aviva Canada Inc.   |                                               |                     |                                           |                        |
| Bill From:       CA-UAT-ON-Supplier1       VerwEDIT ADDRESSE       17         Moriok<br>United Kingdom       * Indicate required field       * Indicate required field         Supplier       Custom       * Indicate required field         Image: Supplier       Custom       * Indicate required field         Supplier       Custom       * Indicate required field         VerwEDIT ADDRESSE       * Indicate required field       * Indicate required field         VerwEDIT ADDRESSE       * Indicate required field       * Indicate required field         VerwEDIT ADDRESSE       * Indicate required field       * Indicate required field         VerwEDIT ADDRESSE       Custom       * Indicate required field         VerwEDIT ADDRESSE       Custom       * Indicate required field         VerwEDIT ADDRESSE       Custom       * Indicate required field         VerwEDIT ADDRESSE       Custom       * Indicate required field         VerwEDIT ADDRESSE       Custom       * Indicate required field         VerwEDIT ADDRESSE       Custom       * Indicate required field         VerwEDIT ADDRESSE       Custom       * Indicate required field         VerwEDIT ADDRESSE       Custom       * Indicate required field         VerwEDIT ADDRESSE       Custom       * Indicate required field                                                                                                    |                        | United Kingdom                          |                     | Markham ON          |                                               |                     |                                           |                        |
| BIL From: CA-UAT-ON-Supplied  Norvich Norvich United Kingdom  * Indicates required field  sppier  * Indicates required field  sppier  * Indicates required field  sppier  * Indicates required field  sppier  * Indicates required field  sppier  * Indicates required field  sppier  * Indicates required field  sppier  * Indicates required field  sppier  * Indicates required field  sppier  * Indicates required field  sppier  * Indicates required field  sppier  * Indicates required field  * Indicates required field  * Indicates required field  sppier  * Indicates required field  sppier  * Indicates required field  sppier  * Indicates required field  sppier  * Indicates required field  sppier  * Indicates required field  sppier  * Indicates required field  * Indicates required field  * Indicates required  * Indicates required  * Indicates requir                                                                                                    |                        |                                         | Email:              | Canada              |                                               |                     |                                           |                        |
| 10       Navkich<br>Navkick<br>United Kingdom       VEWEDT ADDRESSES       * Indicates required field         Suppler       Customer         Name*       Customer         Name*       Customer         Department Name*       CutUIT-ON-Suppler1       II         Department Name*       CutUIT-ON-Suppler1       II         Address 1*       123 Any Streets       Imatk         Address 2       Imatk       Imatk         Orge*       Toorization       City*         Province*       Orazio (Cubri)       III Avina Way         Orazio (Cubri)       Imatk       Imatk         Province*       Orazio (Cubri)       Imatk         Province*       Orazio (Cubri)       Imatk         Orazio (Cubri)       Imatk       Imatk         Orazio (Cubri)       Imatk       Imatk         Orazio (Cubri)       Imatk       Imatk         Orazio (Cubri)       Imatk       Imatk         Orazio (Cubri)       Imatk       Imatk         Orazio (Cubri)       Imatk       Imatk         Orazio (Cubri)       Imatk       Imatk         Orazio (Cubri)       Imatk       Imatk         Orazio (Cubri)       Imatk       Imatk                                                                                                    | Bill From:             | CA-UAT-ON-Supplier1                     |                     |                     |                                               | View/Edit Addresses |                                           |                        |
| United Kingdom       VelkeDir Addresses       * Indicates required field         Suppler       Castomet         Name:*       CAUAT-ON-Supplier1       Chose Address       Address.1         Department Name:       Address.1       123 Any Street       Name:*       Address.1       Suppler       Chose Address.1       Indicates required field         Address.2                                                                                                    | 16                     | Norwich<br>Norfolk                      |                     |                     |                                               |                     | ( )                                       |                        |
| Suppler Customer   Name: * CALIAT-ON-Supplier1   Department Name: C   Address 1:* 123 Any Street   Address 2: C   Address 2: C   Cig: * Toronoo   Province: * Ortanio (CA-ON)   Province: * Ortanio (CA-ON)                                                                                                    |                        | United Kingdom                          |                     | VIEW/EDIT ADDRESSES |                                               |                     | * In                                      | dicates required field |
| Suppler     Cuttomer       Name:*     CALUAT-ON-Supplier1     Choose Address     Alva Canada Inc.       Department Name:     Name:*     Name:*     Name:*     Name:*       Address 1:*     123 Ary Street     Department Name:     Department Name:     Department Name:       Address 2:     Address 3:     Address 2:     Address 3:     Address 3:       Chy*     Toronto     Address 3:     Chy*       Postal Code:*     Mill 488     Province:*     Ontario [CA-ON]       Postal Code:*     Mill 488     Province:*     Ontario [CA-ON]       This selection will refresh the page content.     Fostal Code:*     IbG 0G1       This selection will refresh the page content.     This selection will refresh the page content.     This selection will refresh the page content.                                                                                                    |                        |                                         |                     |                     |                                               |                     |                                           |                        |
| Name: Ck-Ukt-ON-Supplier1 I   Department Name: Address 1:*   Address 1:* 123 Any Street   Address 2: Department Name:   Address 3: Department Name:   City:* Toronto   Province:* Ortario [CA-ON]   Postal Code:* Mill 438   Province:* Ontario [CA-ON]   This selection will refresh the page content.                                                                                                    |                        |                                         |                     | Supplier            |                                               | Customer            |                                           |                        |
| Uppartment Name:       Impact of the page content.         Address 1:*       123 Any Street         Address 2:       Impact of the page content.         Address 3:       Impact of the page content.         City:**       Total (CAN)         Province:**       Ontario (CA-ON)         Country:**       Canada (CAN)         This selection will refresh the page content.       Country:**         Canada (CAN)       This selection will refresh the page content.                                                                                                    |                        |                                         |                     | Name:*              | CA-UAT-ON-Supplier1                           | Choose Address      | Aviva Canada Inc.                         |                        |
| Address 1: 12 Arly Street  Address 2:                                                                                                    |                        |                                         |                     | Department Name:    | 100 Am Ormat                                  | Department Name:    |                                           |                        |
| Address 2. Address 2. Address 3. Address 3. Address 3. Address 3. Address 3. Address 3. Address 3. Address 3. Address 3. Address 3. City:* Toronto Address 3. City:* Markham Prostal Code:* M1L 458 Province:* Ontario [CA-ON] V Country:* Canada [CAN] V Province:* Ontario [CA-ON] V This selection will refresh the page content. OK Cancel                                                                                                    |                        |                                         |                     | Address 1.          | 123 Any Street                                | Email:              |                                           |                        |
| Address 2:<br>City:-* Toronto<br>Province:-* Ontario [CA-ON] V<br>Country:-* Canada [CAN] V<br>This selection will refresh the page content.<br>Country:-* Canada [CAN] V<br>This selection will refresh the page content.<br>Country:-* Canada [CAN] V<br>This selection will refresh the page content.<br>Country:-* Canada [CAN] V<br>This selection will refresh the page content.                                                                                                    |                        |                                         |                     | Address 3:          |                                               | Address 1:*         | 10 Aviva Way                              |                        |
| Province:*       Ontario [CA-ON]       City:*         Province:*       Mainham         Postal Code:*       Mainham         Province:*       Ontario [CA-ON]         Country:*       Canada [CAN]         This selection will refresh the page content.       Postal Code:*         L6G 0G1       Country:         This selection will refresh the page content.       Country:*         Country:*       Canada [CAN]         OK       Cancel                                                                                                    |                        |                                         |                     | City:*              | Toronto                                       | Address 2:          |                                           |                        |
| Postal Code: * MIL 458<br>Country: * Canada [CAN] 		Province: * Ontario [CA-ON]<br>This selection will refresh the page content.                                                                                                    |                        |                                         |                     | Province:*          | Ontario [CA-ON]                               | Address 3:          | Maddaar                                   |                        |
| Country:* Canada [CAN] V<br>This selection will refresh the page content.<br>Country:* Canada [CAN] Country:* Canada [CAN] V<br>This selection will refresh the page content.                                                                                                    |                        |                                         |                     | Postal Code:*       | M1L 4S8                                       | Province:*          | Optario ICA-ONI                           |                        |
| This selection will refresh the page content. Country:-* Canada [CAN] This selection will refresh the page content. OK Cancel                                                                                                    |                        |                                         |                     | Country:*           | Canada [CAN]                                  | Postal Code:*       |                                           |                        |
| This selection will refresh the page content.                                                                                                    |                        |                                         |                     |                     | This selection will refresh the page content. | Country:*           | Canada (CAN)                              | ~                      |
| OK Cancel                                                                                                    |                        |                                         |                     |                     |                                               | ,                   | This selection will refresh the page cont | ent.                   |
|                                                                                                    |                        |                                         |                     |                     |                                               |                     | ОК                                        | Cancel                 |

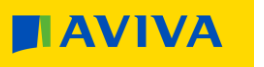

- 18. The **Supplier VAT/Tax ID** and **Customer VAT/Tax ID** fields should be pre-populated. If the fields are blank, enter the applicable tax numbers.
- You can add one/more supporting documents (e.g. PDF invoices/ supporting spreadsheet) by following the below steps:
- a. Click on Add to Header and then select Attachment
- **b.** Choose file and browse in order to select needed document
- c. Click on Add attachment

Scroll down to view the contraction lines for invoicing

|              | Supplier:    | CA-UAT-ON-Supplier1                  |              | Choose Address        | Aviva Canada Inc. | ~          | / | View/Edit Addresses |
|--------------|--------------|--------------------------------------|--------------|-----------------------|-------------------|------------|---|---------------------|
|              |              | Canada                               |              | Customer:             | Markham ON        |            |   |                     |
|              | Bill From:   | CA-UAT-ON-Supplier1                  |              | Email:                | Canada            |            |   | View/Edit Addresses |
|              |              | Norwich<br>Norfolk<br>United Kingdom |              |                       |                   |            |   |                     |
| Tax paid t   | through a Ta | x Representative                     |              |                       |                   |            |   |                     |
| Supplier VAT |              |                                      | 18           | Customer VAT          |                   |            |   |                     |
| Supplier     | VAT/Tax ID:* |                                      |              | Customer VAT/Tax ID:* | 13985 2784 RT0001 | ]          |   |                     |
|              | Add to       | Header 🔫                             |              |                       |                   |            |   |                     |
|              | Shipp        | ping Cost                            |              |                       |                   |            |   |                     |
| L            | Shipp        | oing Documents<br>ial Handling       |              |                       |                   |            |   |                     |
| Inse         | Addit        | ional Reference Documents and        | d Dates      |                       |                   |            |   |                     |
|              | Com          | ment 19a                             | Zero F       |                       |                   |            |   |                     |
|              | Attac        | hment                                |              |                       |                   |            |   |                     |
| Attachme     | ents         |                                      |              |                       |                   |            |   |                     |
| b Choose     | File         | attachments car<br>Testinvoiceiva190 | Add Attachm  | ient                  |                   |            |   |                     |
| N            | ame          |                                      | Size (bytes) | Conte                 | nt Type           |            |   |                     |
| 20           | 021 billi    | ng.xlsx                              | 10668        | applic                | ation/vnd.openx   | mlformats- |   |                     |

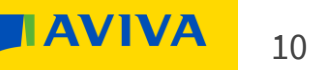

- 20. Click Add Items to select the catalogue items you would like included on the invoice
- 21. Use the **checkbox** to select the applicable items (select all that apply)
- 22. Update the **Qty** field
- 23. Click Add Item
- 24. If there are no items to add, click the **+ icon** next to the shopping cart to add a noncatalogue item
- 25. Complete the **mandatory fields**:
  - Commodity Code
  - Request Type
  - Reference Data
  - Full Description
  - Qty
  - Price and Currency
- 26. Click Save

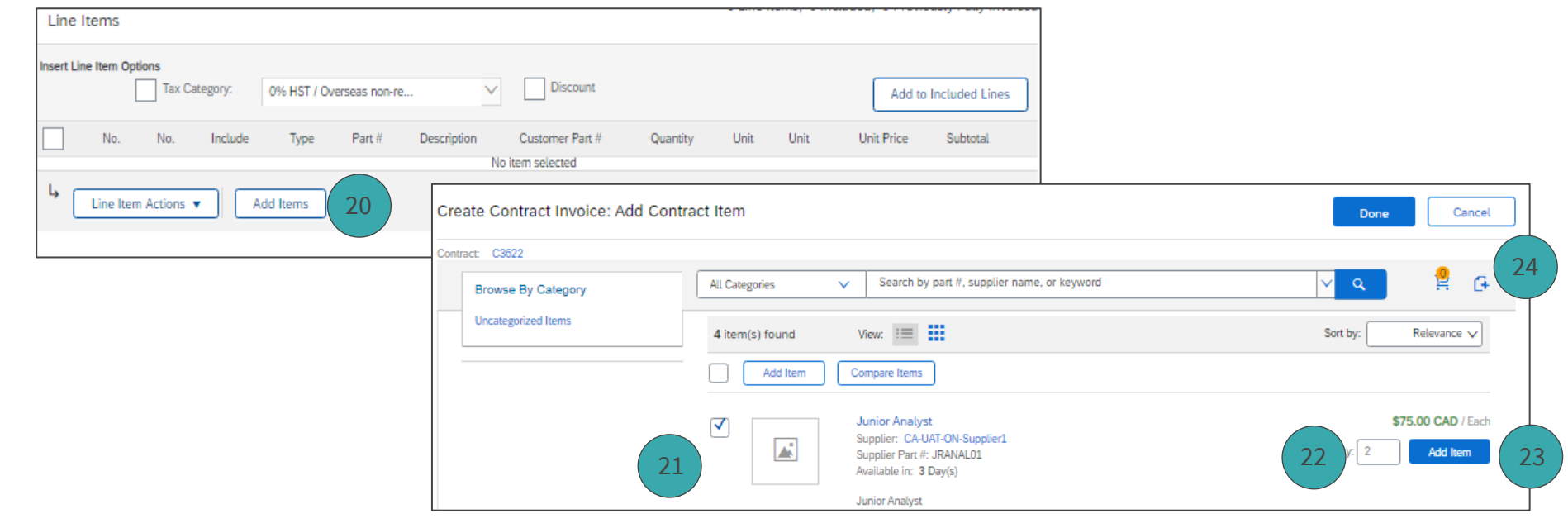

| Create Contract Invoice: Add Non-Catalog Item |                                    |          |         |                                                        |          |             | Save Cancel      |
|-----------------------------------------------|------------------------------------|----------|---------|--------------------------------------------------------|----------|-------------|------------------|
| ine Items                                     |                                    |          |         |                                                        |          |             | Show Details     |
| No. 1 Supplier Part #                         | Description                        | Contract | Qty     | Unit                                                   |          | Price       | Amount           |
|                                               | Enter a description for this item. | No       | 1       | Each 🗸                                                 |          | £0.00 GBP V | £0.00 GBP ▼ Less |
| 25 Commodity Code: * (no value)               | v 0                                |          |         | Reference Date: * Fri, 12 Jun, 2020 💼 🤅                |          |             |                  |
| Supplier Part Number:                         | (i)                                |          | Supplie | Auxiliary Part ID:                                     | <b>i</b> |             |                  |
| Additional Pricing Details (i)                |                                    |          |         | Full Description: * Enter a description for this item. |          | 0           |                  |
| Request Type: No Choice 🗸                     |                                    |          |         |                                                        |          | 17          |                  |
| Shipping - by Line Item                       |                                    |          |         |                                                        |          |             |                  |
| Ship From: New York - Fishing                 |                                    |          |         | Ship To: (no value)                                    | ~        |             |                  |
|                                               |                                    |          |         |                                                        |          |             |                  |
|                                               |                                    |          |         |                                                        |          | 26          | Save             |
|                                               |                                    |          |         |                                                        |          |             |                  |

11

VIVA

- 27. Click on the **Shopping Cart** icon
- 28. Click **Review Cart** to checkout
- 29. Lines can be edited if required. Select the line using the checkbox. Adjust lines by updating the quantity or clicking on **Delete** or **Edit** to make changes. Additional lines can be added using **Add Item**
- 30. Click **Done** to add the lines to the invoice

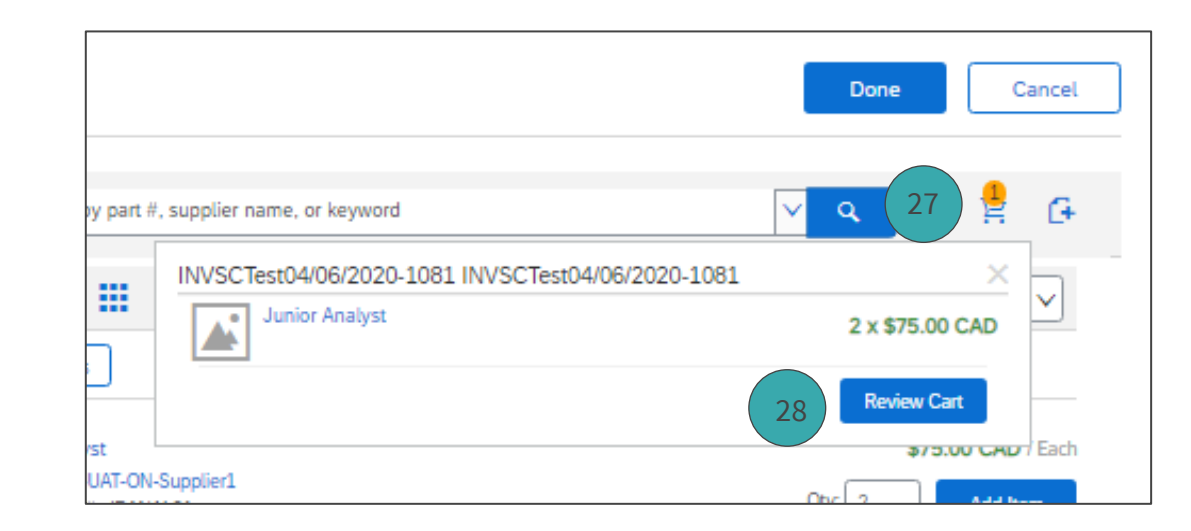

| Create Contract<br>Click the Show Details | t Invoice: Change It<br>link to expand the line item | tems<br>view for all line items to sho | ow additional detai | ls (such as supplier p | part number, co | mmodīty code, an | d full description), or clic | k the triangle next    | Add Item D   | one<br>ior <i>More</i> |
|-------------------------------------------|------------------------------------------------------|----------------------------------------|---------------------|------------------------|-----------------|------------------|------------------------------|------------------------|--------------|------------------------|
| Line Items                                |                                                      |                                        |                     |                        |                 |                  |                              |                        | Show Details | =                      |
| No. 1                                     | Supplier Part #<br>JRANAL01                          | Description<br>Junior Analyst          | Contract<br>Yes     | Qty<br>2               | ]               | Unit<br>Each     | Price<br>\$75.00 CAD         | Amount<br>\$150.00 CAD | ► More       |                        |
| L Delete                                  | Edit                                                 | Update Amount                          |                     |                        |                 |                  |                              |                        |              |                        |
|                                           |                                                      |                                        |                     |                        |                 |                  |                              | 29                     | Add Item D   | one                    |

- 31. Review the **Subtotal** for each line item. This represents the net value
- 32. Use the **checkbox** to add taxes
- 33. Select the correct tax from the **Taxes** dropdown list

|         |           | Tax Category: | 0% HST / Oversea | is non-re                         | ✓              | Shipping Documents | Special Hand | lling  | Discount                                                                        |                  | Add to Included Line |
|---------|-----------|---------------|------------------|-----------------------------------|----------------|--------------------|--------------|--------|---------------------------------------------------------------------------------|------------------|----------------------|
|         | No.       | Include       | Туре             | Part #                            | Description    | Customer Part #    | Quantity     | Uni    | t Origina                                                                       | l Price Unit Pri | ce Subtotal          |
|         | 1         | ۲             | MATERIAL         | JRANAL01                          | Junior Analyst |                    | 2            | EA     | 0                                                                               | \$75 C.4         | AD \$150.00 CAD      |
|         | Shipping  |               | Ship From        | n: Site 1<br>Toronto ON<br>Canada |                |                    | Shinoing     | er To: | Canada - Markham O<br>Markham ON<br>Canada<br>Doreen Reid<br>Canada - Markham O | N 10 Aviva Way   | Viewi<br>Addres      |
| <b></b> | Line Item | Actions 🔻     | Add Items        | Change                            | Items          |                    | Culture      | Dute:  |                                                                                 | <u>28</u>        |                      |

| Line It      | ems       |                      |             |               |              |             |                      |          |                                                                        |   |
|--------------|-----------|----------------------|-------------|---------------|--------------|-------------|----------------------|----------|------------------------------------------------------------------------|---|
| 32           | Item Opti | ons<br>Tax Category: | 0% HST / Ov | erseas non-re | ¥.           | 0% HST / Ov | verseas non-re       | 33       | Taxes                                                                  | a |
|              | No.       | Include              | Туре        | Part #        | Description  | Туре        | Part #               | <u> </u> | 0% HST / Overseas non-re                                               |   |
| $\checkmark$ | 1         | ۲                    | MATERIAL    | JRANAL01      | Junior Analy | MATERIAL    | From: Site 1         | Juni     | 15% HST / 15% HST<br>6% PST / Saskatchewan PS<br>8% PST / Manitoha PST |   |
|              |           |                      |             |               | _            |             | Toronto ON<br>Canada |          | 0% GST / zero-rated/exem<br>7% PST / British Columbi                   |   |
|              |           |                      |             |               |              | Shipping A  | mount:* \$0.00 CA    | D        | -15% Withholding Tax / 105 WHT- Import<br>5% GST / 5% GST              |   |
|              |           |                      |             |               | -            | Add Iten    | ns Change I          | ltems    | 9.975% QST / Quebec QST<br>13% HST / 13% HST                           |   |
|              |           |                      |             |               |              |             |                      |          | Other Tax                                                              |   |

#### 34. Click Next

- 35. Verify all the details are correct and the invoice to Aviva
- 36. A pop-up box will confirm the invol submitted

Create Invoice

You will receive an email with a copy of sent to Aviva

|                                                                                |                                                                                                    |                                                                                                    | Insert Line Iter | n Options         |                                                       |                                                                                |                                                           |                    |                      |                                                              |                                                              |            |                        |
|--------------------------------------------------------------------------------|----------------------------------------------------------------------------------------------------|----------------------------------------------------------------------------------------------------|------------------|-------------------|-------------------------------------------------------|--------------------------------------------------------------------------------|-----------------------------------------------------------|--------------------|----------------------|--------------------------------------------------------------|--------------------------------------------------------------|------------|------------------------|
|                                                                                |                                                                                                    |                                                                                                    |                  | Tax Cat           | tegory: 13% HS                                        | T / 13% HST                                                                    | ×                                                         | Shipping Documents | Special Handling     | g Discou                                                     | unt                                                          |            | Add to Included Lines  |
|                                                                                |                                                                                                    |                                                                                                    | 1                | lo. Include       | Туре                                                  | Part #                                                                         | Description                                               | Customer Part #    | Quantity             | Unit                                                         | Original Price                                               | Unit Price | Subtotal               |
| etails are co<br>wiva                                                          | orrect and click Subm                                                                                 | it to send                                                                                                    | Tax              | ٩                 | MATERIAL                                              | JRANAL01                                                                       | Junior Analyst<br>/ 13% HST                               | $\sim$             | 2<br>Taxable A       | EA (i)                                                       | 00 CAD                                                       | \$75 CAD   | \$150.00 CAD<br>Remove |
| vill confirm                                                                   | the invoice has been                                                                                  |                                                                                                    |                  |                   | Lo<br>Descr<br>R                                      | cation: 13% HST<br>egime:                                                      |                                                           |                    | R<br>Tax A           | ate(%): 13<br>mount: \$19.5                                  | 0 CAD                                                        |            |                        |
| email with                                                                     | a copy of the invoice t                                                                               | hat was                                                                                                    | Shipp            | bing              | Ship                                                  | From: Site 1<br>Toronto ON<br>Canada                                           |                                                           |                    | Shi<br>Delive        | ip To: Canada -<br>Markham<br>Canada<br>Doreen R<br>Canada - | Markham ON 10 Aviva W<br>ON<br>teid<br>Markham ON 10 Aviva W | ay         | View/Edit<br>Addresses |
|                                                                                |                                                                                                    |                                                                                                    | Shipp            | oing Cost         | Shipping A                                            | mount: * \$0.00 CA                                                             | D                                                         |                    | Shipping             | Date:                                                        |                                                              |            |                        |
|                                                                                |                                                                                                    |                                                                                                    | Line             | e Item Actions 🔻  | Add Items                                             | Change Ite                                                                     | ms                                                        |                    |                      |                                                              |                                                              |            |                        |
| eate Invoice<br>confirm and submit this do<br>lestination country is:Unite     | ocument. It will be electronically signed according to<br>ed Kingdom.                                 | the countries of origin and destination                                                                                                | n of invoice. T  | his transaction q | ualifies as Cro                                       | Prev<br>ss-Border trade.                                                       | ious Sav                                                  | ve Su              | bmit<br>35 . The doc | Exit<br>ument's                                              | Update                                                       | Save       | Exit Next              |
| tandard Invoice                                                                |                                                                                                    |                                                                                                    |                  |                   |                                                       |                                                                                |                                                           |                    | -                    |                                                              |                                                              |            |                        |
|                                                                                | Invoice Number: Test05/06/2020<br>Invoice Date: Thursday 4 Jun 2020 3:30 AN<br>Contract Number: C3622 | / GMT-07:00                                                                                                    |                  |                   | Subtotal<br>Total Tax<br>Total Shipping<br>Amount Due | :<br>:<br>:                                                                    | \$150.00 CAD<br>\$19.50 CAD<br>\$0.00 CAD<br>\$169.50 CAD |                    |                      |                                                              |                                                              |            |                        |
| REMIT TO:                                                                      |                                                                                                    | BILL TO:                                                                                                    |                  |                   | 5                                                     | SUPPLIER:                                                                      |                                                           |                    | Invoice              | Test05/0                                                     | 6/2020 has be                                                | een submi  | tted                   |
| CA-UAT-ON-Supplier1<br>Postal Address:<br>123 Any Street<br>Toronto ON M1L 4S8 |                                                                                                    | Aviva Canada Inc<br>Postal Address (Default):<br>Accounts Payable:Aviva Canada In<br>2784:10 Aviva Way;Suite 100<br>Markham ON L6D 0G1 | ic;Company N     | o: 13985;Tax No   | : 13985 1                                             | CA-UAT-ON-Sup<br>Postal Address:<br>123 Any Street<br>Toronto ON M1L<br>Canada | plier1<br>4S8                                             |                    | • Pri<br>• Exi       | nt a copy o<br>t invoice c                                   | of the invoice.<br>reation.                                  |            | 36                     |

#### Create a credit memo

#### Header

- 1. Once on **Home** page, click on **Overview** and then on **Invoices**
- 2. To easily identify your invoice select Edit filter and search by Invoice number (ticking Exact match), then click on Apply
- 3. Click on **invoice number** in blue
- 4. To create a credit memo click on **Create Line-Item Credit Memo**
- 5. Enter a unique **Credit Memo #** (special characters +-\_@/\.=\*are

allowed as well)

|                                                            | Ć                         |               |                                        |   | ic view                        | ← Bacl               |                            | Upgrade TEST MODE                        | work 👻 Standard Account           | P Business N |
|------------------------------------------------------------|---------------------------|---------------|----------------------------------------|---|--------------------------------|----------------------|----------------------------|------------------------------------------|-----------------------------------|--------------|
| Invoices (1) <ul> <li>Edit filter   Save filter</li> </ul> | Create                    |               |                                        |   | ages                           | Reports ~            | <ul> <li>Catalo</li> </ul> | Invoices > Payments                      | Orders ~ Fulfillment              | me Workbend  |
| Туре                                                       |                           |               |                                        | ) | 1                              |                      |                            |                                          | verview Getting started           |              |
| Invoice: test                                              | no o <sup>2</sup><br>fore | o o o<br>More | O<br>Rejected invoices<br>Last 31 days |   | 64<br>Invoices<br>Last 31 days | Ce sheets<br>31 days | S                          | Orders with service line<br>Last 31 days | Orders to invoice<br>Last 31 days | 2            |
| 4 Create Li<br>ader                                        | Invoice He                | v li          |                                        |   |                                |                      |                            | 42<br>Orders                             | O<br>Pinned documents             |              |
|                                                            | Summary                   | Sur           |                                        |   |                                |                      | i                          | Last 31 days                             |                                   |              |
|                                                            | Credit                    |               |                                        |   |                                |                      |                            |                                          |                                   |              |

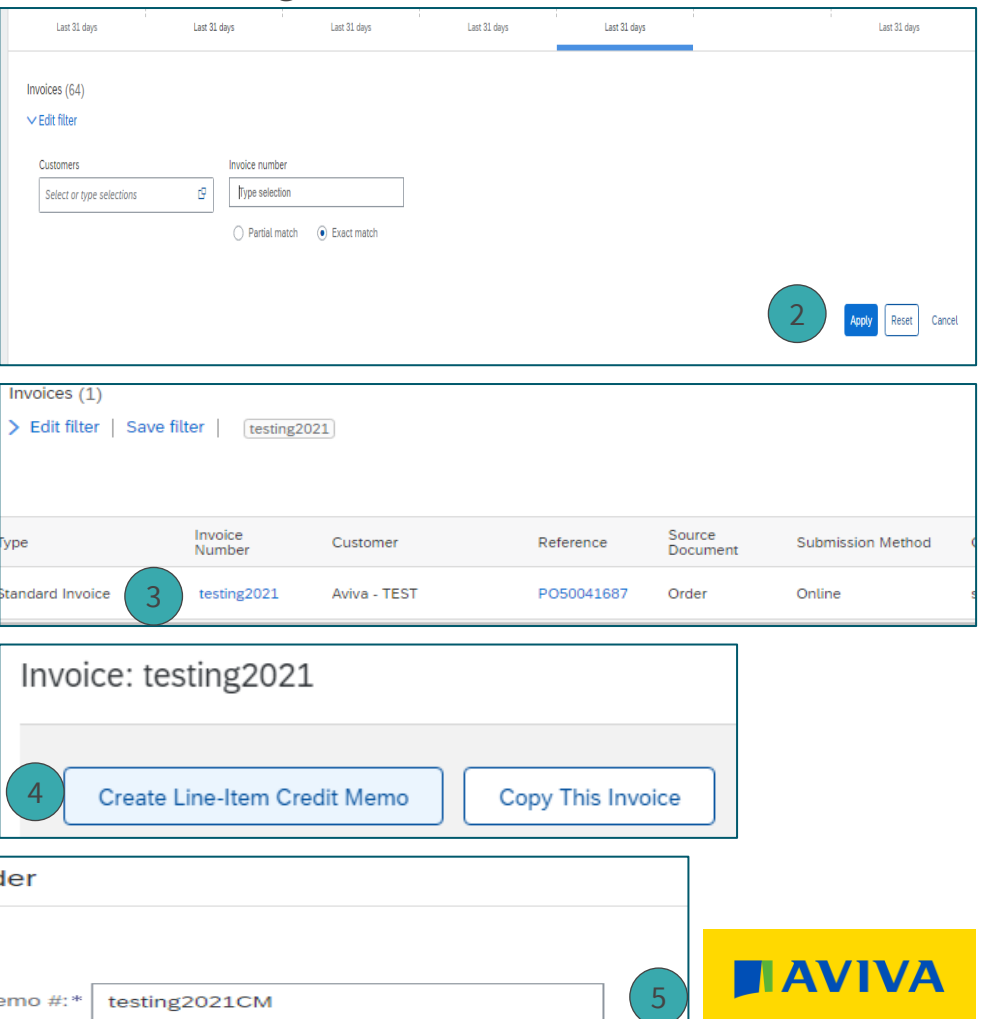

### Create a credit memo

Line items

- 1. Review or update the **Quantity** and **Subtotal** for each line item you are crediting
- 2. To exclude an item from the **credit memo** click the line item's **green slider** OR click the check box to the left of the item and click Delete

| Tax Cate               | egory:               | V Shippir                               | ng Documents Special Handling                    | Discount        |               |          |      |                |            | Add to Include |
|------------------------|----------------------|-----------------------------------------|--------------------------------------------------|-----------------|---------------|----------|------|----------------|------------|----------------|
| No. Include Type       | Part #               | Description                             |                                                  | Custo           | mer Part #    | Quantity | Unit | Original Price | Unit Price | Subtotal       |
| 1 CO MATER             | RIAL Not Available   | We require security support for a 5 day | trip to the US. We are estimating 5 days at \$50 | 00/day          |               | -1       | EA 🛈 |                |            | \$-375.00 CAI  |
| Tax                    | Category:*           | HST 🗸                                   |                                                  | Taxable Amount: | \$-375.00 CAD |          |      | (1)            |            |                |
|                        | Location:            |                                         |                                                  | Rate(%):        | 13            |          |      |                |            |                |
|                        | Description:         | Overseas registered                     |                                                  | Tax Amount:     | \$-48.75 CAD  |          |      |                |            |                |
|                        | Regime:              |                                         |                                                  |                 |               |          |      |                |            |                |
|                        |                      |                                         |                                                  |                 |               |          |      |                |            |                |
|                        |                      |                                         |                                                  |                 |               |          |      |                |            |                |
|                        | Category:*           | VAT 🗸                                   |                                                  | Taxable Amount: | \$-375.00 CAD |          |      |                |            |                |
|                        | Location:            |                                         |                                                  | Rate(%):        | 0             |          |      |                |            |                |
|                        | Description:         |                                         |                                                  | Tax Amount:     | \$0.00 CAD    |          |      |                |            |                |
|                        | Regime:              |                                         |                                                  | Exempt Detail:  | (no value) 🗸  |          |      |                |            |                |
|                        | Date Of Pre-Payment: | 17 Jun 2020                             |                                                  | Date Of Supply: | 29 May 2020   |          |      |                |            |                |
|                        | Law Reference:       |                                         |                                                  | Triangular Tr   | ansaction     |          |      |                |            |                |
| Line Item Actions  Del | ete                  |                                         |                                                  |                 |               |          |      |                |            |                |
|                        |                      |                                         |                                                  |                 |               |          |      |                |            |                |

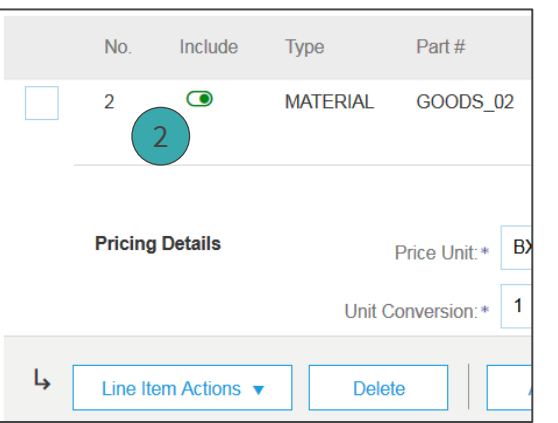

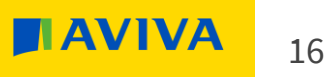

### Create a credit memo

Line items

- 3. Click **Next** once all details have been added
- 4. Review the Create Line-Item Credit Memo summary and click Submit
- 5. You will receive a notification confirming that the **Credit has been submitted**

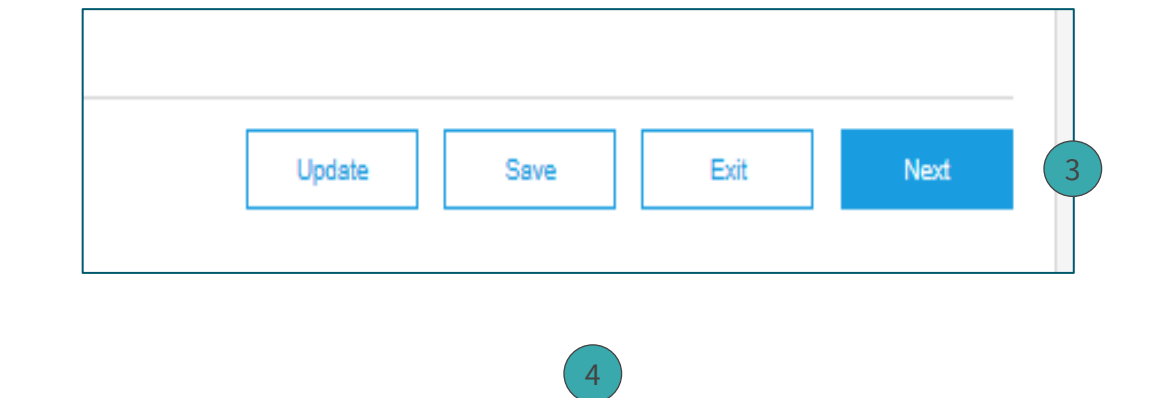

#### Create Line-Item Credit Memo

Previous Submit Save Exit

Confirm and submit the line-item credit memo. It will not be electronically signed according to the countries of origin and destination of invoice. The document's originating country is:Namibia. The document's destination country is:United States.

Invoice testing2021CM has been submitted.

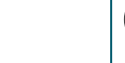

- Print a copy of the invoice.
- Exit invoice creation.

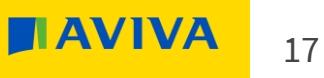

#### Invoice status Dashboard

- 1. Once on **Home** page, click on **Overview** and then on **Invoices**
- 2. To easily identify your invoices select **Edit filter**, **Creation date** range and then click on **Apply**
- 3. The status of each invoice (Sent, Approved, Paid, Rejected) is listed in the **Invoice Status** column
- Sent The invoice is being validated against the PO
- **Approved** The invoice has been matched successfully to the PO and will be paid within the Payment Terms
- **Paid** The invoice has been paid
- **Rejected** The invoice has been rejected

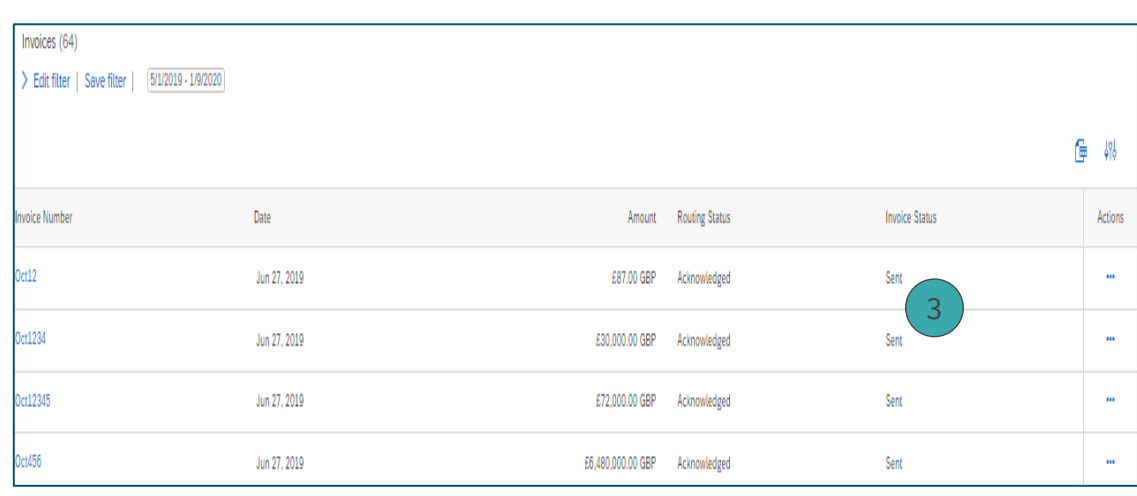

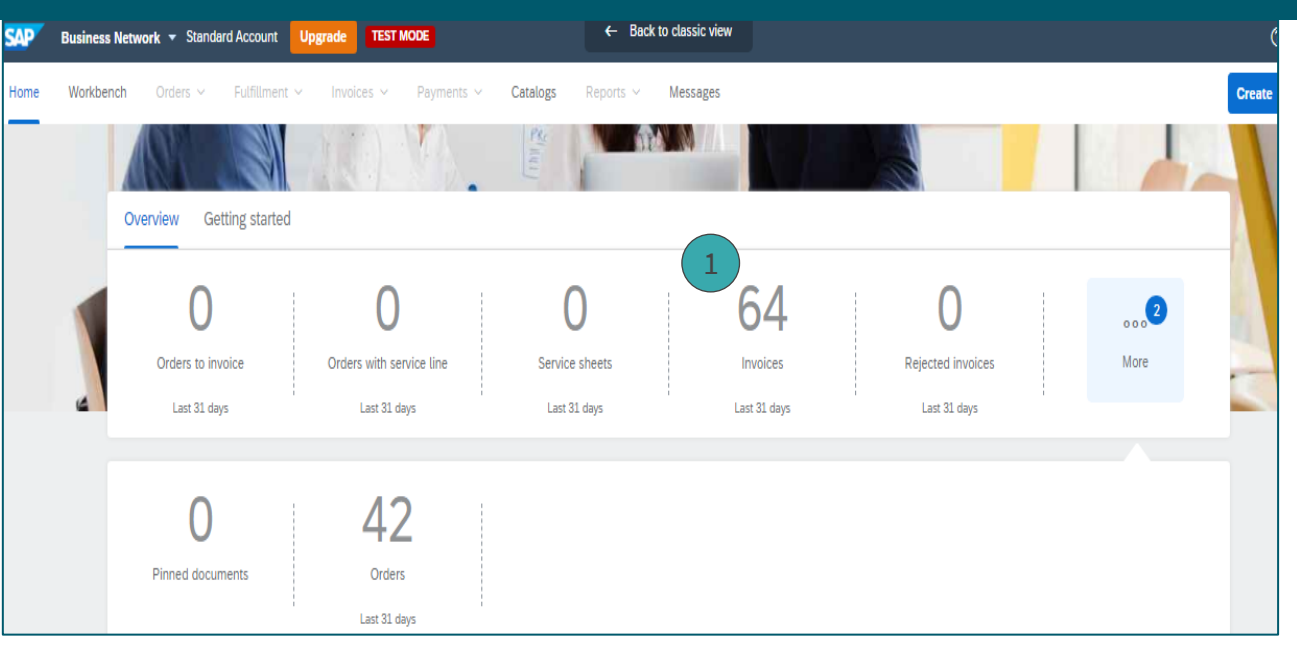

| Invoices (64)             |   |                |             |                |   |                               |            |          |                  |
|---------------------------|---|----------------|-------------|----------------|---|-------------------------------|------------|----------|------------------|
| ✓ Edit filter             |   |                |             |                |   |                               |            |          |                  |
| Customers                 |   | Invoice number |             | Order number   |   | Creation date                 |            |          |                  |
| Select or type selections | Ľ | Partial match  | Exact match | Type selection |   | Custom date<br>5/1/2019 - 1/9 | /2020      | ~        |                  |
| Invoice status            |   | Invoice type   |             | Routing status |   | Min amount                    | Max amount | Currency | 7                |
| All                       | ~ | All            | ~           | All            | ~ |                               |            | GBP 🗸    |                  |
| External invoice number   |   | View           |             | Submitted by   |   |                               |            |          |                  |
| Type selection            |   | All            | ~           | All            | ~ |                               |            |          |                  |
|                           |   |                |             |                |   |                               |            | 2        | Apply Reset Cano |
|                           |   |                |             |                |   |                               |            |          |                  |

4. To see detailed information about an invoice, click on the invoice number in blue.

| > Edit filter   Save filter   Last 365 days Standard Invoice |                   |          |            |                    |                   |          |                 |             |                |                |              |         |
|--------------------------------------------------------------|-------------------|----------|------------|--------------------|-------------------|----------|-----------------|-------------|----------------|----------------|--------------|---------|
|                                                              |                   |          |            |                    |                   |          |                 |             |                |                |              | (태) 🕀   |
| Туре                                                         | Invoice<br>Number | Customer | Reference  | Source<br>Document | Submission Method | Origin   | Date \downarrow | Amount      | Routing Status | Invoice Status | Self Billing | Actions |
| Standard Invoice                                             | testing2021       | 4 - TEST | PO50041687 | Order              | Online            | supplier | Jul 27, 2021    | \$11.30 CAD | Acknowledged   | Sent           | No           |         |

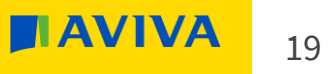

#### 5. The **Detail** tab captures all the information about the invoice.

| Invoice: testing2021        |                                         |             | Done        |
|-----------------------------|-----------------------------------------|-------------|-------------|
| Create Line-Item Credit Mer |                                         |             |             |
| 5 Detail Scheduled Payme    | nts History                             |             |             |
| Standard Invoice            |                                         |             |             |
| Statu                       | s                                       | Subtotal:   | \$10.00 CAD |
| Invoice                     | : Sent<br>Acknowledged                  | Total Tax:  | \$1.30 CAD  |
| Invoice Number              | testing2021                             | Amount Due: | \$11.30 CAD |
| Invoice Date                | : Tuesday 27 Jul 2021 1:40 PM GMT+01:00 |             |             |
| Original Purchase Order     | PO50041687                              |             |             |
| Submission Method           | : Online                                |             |             |
| Origin                      | : Supplier                              |             |             |
| Source Document             | : Order                                 |             |             |

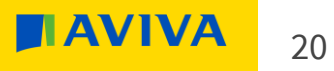

#### 6. Click the **Scheduled Payments** tab to see when the invoice will be paid

| Invoice: TestCanadaWrong29/05                                                         |                  |                  |                      |        |                 |            |            |              |        |  |
|---------------------------------------------------------------------------------------|------------------|------------------|----------------------|--------|-----------------|------------|------------|--------------|--------|--|
| Create Line-Item Credit Memo     Copy This Invoice     Download PDF ▼     Export cXML |                  |                  |                      |        |                 |            |            |              |        |  |
| Detail Scheduled Payments 6 mittance History                                          |                  |                  |                      |        |                 |            |            |              |        |  |
|                                                                                       |                  |                  |                      |        |                 |            |            |              |        |  |
| Payment Proposal 1                                                                    | Received Date    | Accepted Date    | Planned Payment Date | Method | Original Amount | Discount   | Adjustment | Amount Due   | Status |  |
| PAYTestCanadaWrong29/05-16747                                                         | 30 May 2020      |                  | 29 May 2020          | ACH    | \$423.75 CAD    | \$0.00 CAD | \$0.00 CAD | \$423.75 CAD | Paid   |  |
|                                                                                       |                  |                  |                      |        |                 |            |            |              |        |  |
| Create Line-Item Credit Memo Copy This Inv                                            | voice Download I | PDF  Export cXML |                      |        |                 |            |            |              |        |  |

### Invoice rejection

- 1. Once on **Home** page, click on **Overview**, then on **More** and **Invoices**
- 2. To see detailed information about an invoice, click on the invoice number in blue.
- 3. On the **Detail** tab review why the invoice was rejected, then click **Edit & Resubmit** to make changes

| Workbench                         |                              |                                              |            |                                  |                                |                       |                                               | 484            | Customize      |
|-----------------------------------|------------------------------|----------------------------------------------|------------|----------------------------------|--------------------------------|-----------------------|-----------------------------------------------|----------------|----------------|
| Orders to invoice<br>Lest 31 days | 42<br>Orders<br>Last 31 days | O<br>Orders with service lin<br>Last 31 days | e Sei      | O<br>vrice sheets<br>est 31 days | 64<br>Invoices<br>Last 31 days | O<br>Pinned documents | <b>B</b><br>Rejected invoices<br>Last 31 days |                |                |
| Rejected invoices (3)             | [1/1/2019 - 1/1/2020] (      | Rejected                                     |            |                                  |                                |                       |                                               | ť              | <b>⊡</b> \$1\$ |
| Туре                              | Invoice Number               | Customer                                     | Reference  | Source Document                  | Date ↓                         | Amount                | Routing Status                                | Invoice Status | Actions        |
| Standard Invoice                  | INV_SKY_022                  | 2 EST                                        | P050024246 | Order                            | Oct 8, 2019                    | £3,042.00 GBP         | Acknowledged                                  | Rejected       |                |
| Standard Invoice                  | INV_TEST_01                  | Aviva - TEST                                 | P050024245 | Order                            | Oct 8, 2019                    | £3,042.00 GBP         | Acknowledged                                  | Rejected       |                |
| Standard Invoice                  | holds1                       | Aviva - TEST                                 | P050014824 | Order                            | Jul 9, 2019                    | £36.00 GBP            | Acknowledged                                  | Rejected       |                |

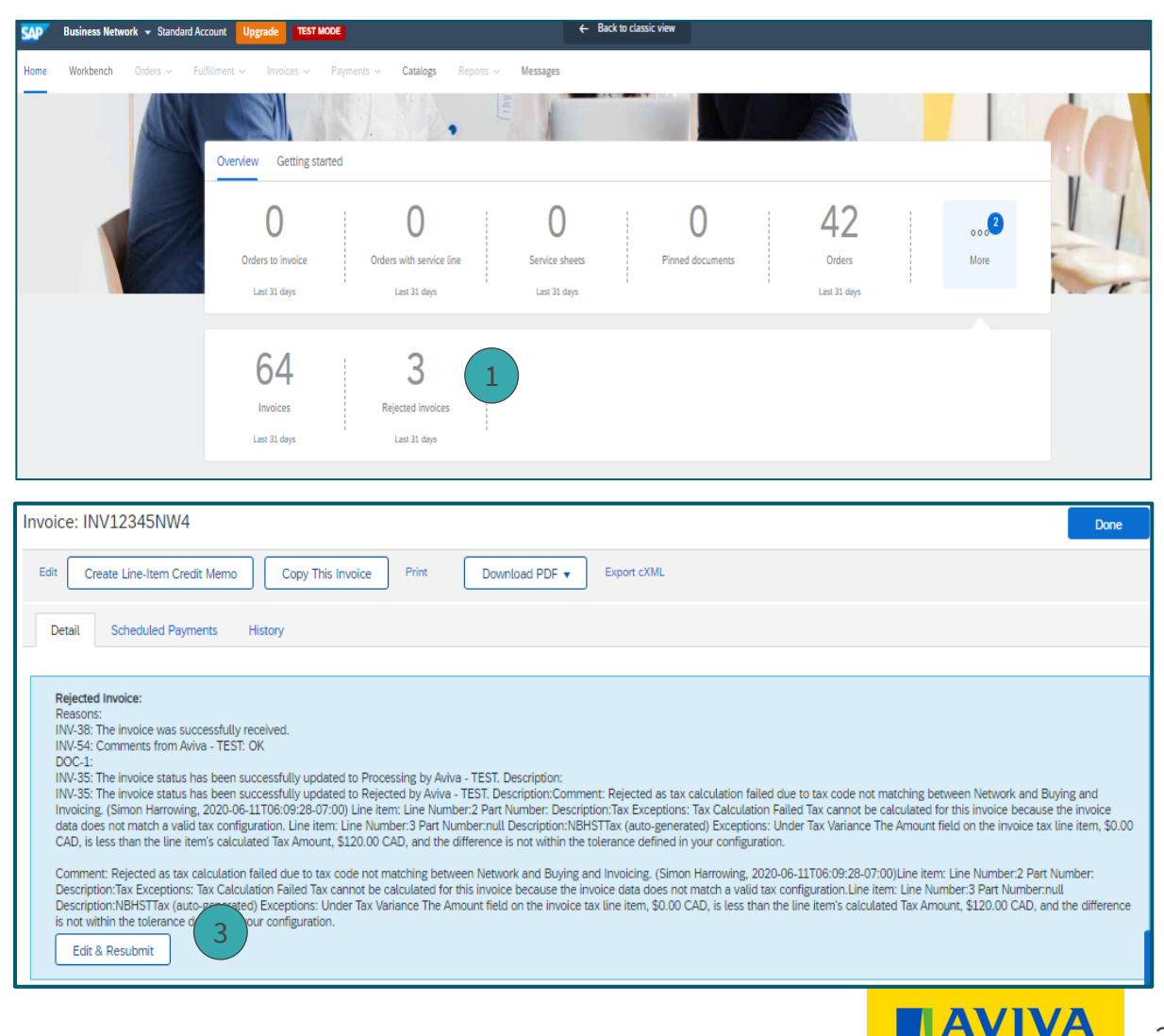